9160 boul. Leduc Suite 410 Brossard, Quebec J4Y 0E3, Canada 1.877.322.1368

www.solabs.com

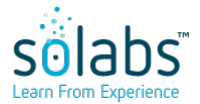

#### HOW TO CONFIGURE THE MICROSOFT AZURE LOGIN FEATURE IN SOLABS QM 10

Status: Approved & Effective

Control Number: TINS000076

**Effective Date:** 2024-06-14

Version: 8.0

## **DOCUMENT INFORMATION TABLE**

| Name                       | How to configure the Microsoft Azure login feature in SOLABS QM 10                                                       |
|----------------------------|----------------------------------------------------------------------------------------------------|
| Document Type              | Technical Instructions                                                                                                   |
| Description                | Technical instructions to setup SOLABS QM to interact with Microsoft Azure.                                              |
| Control Number             | TINS000076                                                                                                    |
| Version (Internal Version) | 8.0 (8.0)                                                                                                    |
| Effective Date             | 2024-06-14                                                                                                    |
| Next Review Date           | N/A                                                                                                    |
| Reason for Change          | Added steps to make sure solabs.qm.sso.saml.<br>askPasswordRequired is set to true as it is required when<br>using SAML. |
| Additional Information     | Parameters mentioned in these instructions refer to FORM000019                                                           |
| Legacy Number              | N/A                                                                                                    |
| Area                       | Engineering                                                                                                    |
| ISO Reference              | 8. Operation                                                                                                    |
| Originator (Author)        | pdemers@solabs.com (Pascal Demers)                                                                                       |
| Document Owner             | FCT_Build Engineer                                                                                                    |
| Document Coordinator       | N/A                                                                                                    |
| Unique ID                  | 1e7f0a25-d2ff-4478-87fe-b98176435d8d                                                                                     |

## **RELATED ITEMS**

N/A

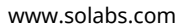

### HOW TO CONFIGURE THE MICROSOFT AZURE LOGIN FEATURE IN SOLABS QM 10

Status: Approved & Effective

**Effective Date:** 2024-06-14

Control Number: TINS000076

**Version:** 8.0

## APPROVAL TABLE

| Status <sup>1</sup> | <b>Selected for Approval</b><br>username (Full Name), <i>Title</i> | <b>Approved By</b><br>username<br>(Full Name)         | Meaning                | Approval Date                       |
|---------------------|--------------------------------------------------------------------|-------------------------------------------------------|------------------------|-------------------------------------|
| APP                 | pdemers@solabs.com (Pascal Demers),<br><i>N/A</i>                  | pdemers@solabs.com<br>(Pascal Demers)                 | Originator<br>(Author) | 2024-06-13<br>17:04:04<br>UTC-04:00 |
| APP                 | Any, Head of Engineering                                           | kevin.b.langlois@solabs.com<br>(Kevin Byrne-Langlois) | Approver               | 2024-06-14<br>09:29:00<br>UTC-04:00 |
| APP                 | Any, Head of Product & Quality<br>Management                       | mboire@solabs.com<br>(Martine Boire)                  | Approver               | 2024-06-14<br>09:31:08<br>UTC-04:00 |

<sup>1</sup> Legend: NS: Not Started AWA: Awaiting Approval APP: Approved REJ: Rejected

STO: Stopped

# How to configure the Microsoft Azure login feature in SOLABS QM 10 – SOLABS side

| solabs         |                 |                                  |           |  |          |   |      |  |
|----------------|-----------------|----------------------------------|-----------|--|----------|---|------|--|
|                |                 |                                  |           |  |          |   |      |  |
| CREC           | CREQ            |                                  |           |  |          |   |      |  |
| IN             |                 |                                  |           |  |          |   |      |  |
| BACKUP REQUIRE | D: YES: 🔀 NO: 🗌 | SOLABS DB: SOLABS QM APP FOLDER: |           |  |          |   |      |  |
| CLIENT:        |                 |                                  |           |  | -        | - |      |  |
| EXECUTED BY:   |                 |                                  |           |  |          |   |      |  |
| REVIEWED BY:   |                 |                                  |           |  |          |   |      |  |
|                |                 |                                  | SIGNATURE |  | INITIALS |   | DATE |  |

## 1. INTRODUCTION

#### PURPOSE OF THIS DOCUMENT:

Configure the Azure AD feature in SOLABS QM using a pre-existing Azure application.

| OBJECTIVE                                           | CONFIGURE THE AZURE AD LOGIN FEATURE OF SOLABS QM 10.                                              |
|-----------------------------------------------------|----------------------------------------------------------------------------------------------------|
| ASSUMPTIONS                                         | THE AZURE DIRECTORY HAS BEEN CONFIGURED BY THE CLIENT AND THE INFORMATION HAS BEEN SENT TO SOLABS. |
| TYPE OF ACCESS REQUIRED                             | Administrative access to the Web Application server.                                               |
| APPLICABLE TO THE<br>FOLLOWING OPERATING<br>SYSTEMS | Windows server R2 2012 Std. & Windows server 2016 Std.                                             |
| SYSTEM DOWNTIME REQUIRED                            | 30 minutes                                                                                         |
| ESTIMATED EXECUTION TIME                            | 30 minutes                                                                                         |
| ROLL-BACK PROCEDURE                                 | Restore backup                                                                                     |
| Applicable SOLABS QM version                        | 10.10.0 AND ABOVE                                                                                  |

## 2. EXECUTION

Core File configuration:

- 1. Connect to the target SOLABS QM Instance.
- 2. Access the Setup section.
- 3. In the Dashboard's Administration tab, click on Azure AD under External SSO Configurations
- 4. Click on **Modify** in the menu.
- 5. Configure the following fields with the information received by the client:
  - a. External SSO Enabled=<Checked>
  - b. CLIENT ID=<Application (client) ID>
  - c. CLIENT SECRET=<Client Secret>
  - d. AUTHORITY= https://login.microsoftonline.com/<Directory (tenant) ID>
- 6. **Submit**, then **Confirm**.

#### SAML Configurations

- 7. Connect to the Web application server. Specify the name: \_\_\_\_\_
- 8. Create a folder in the SOLABS Work folder following the internal nomenclature.

- 9. Stop the SOLABS QM instance service.
- 10. Make a backup of the core files.
- 11. Open the file "setup/configuration.properties".
- 12. Make sure SAML\_ASK\_WHEN\_PASSWORD\_REQUIRED is set to true.
- 13. Save and close the file.
- 14. Open the file "server/server/solabs-qm/conf/solabs-qm-configuration.properties".
- 15. Make sure **solabs.qm.sso.saml.askPasswordRequired** is set to **true**.
- 16. Save and close the file.
- 17. Open the "setup/config/war/WEB-INF/" folder and copy the file "context.xml" and "picketlink.xml" to a temporary folder. Makes sure it's the updated folder to avoid using outdated files (the updated folder will always be accessible from the "Solabs QM Setup" repository.
- 18. Open "picketlink.xml" in Notepad
- 19. Replace all the instances of the following variables with their respective value:
  - a. @SAML\_PROVIDER\_URL@=https://login.microsoftonline.com/< Directory (tenant) ID >/saml2
  - b. 
    @SAML\_PROVIDER\_DOMAIN@= login.microsoftonline.com
  - c. @SAML\_SERVICE\_DOMAIN@=< Identifier (Entity ID's domain>. (Ex.: If Identifier (Entity) ID is <u>https://client1.solabs.com/qm/</u>, the SAML\_SERVICE\_DOMAIN should be set to client1.solabs.com )
  - d. @REMOTE\_URL@=<Identifier (Entity ID)>
- 20. Change the Value of the KeyStorePass with the keystore password of the SOLABS QM10 instance
- 21. Go to the "server\solabs-qm\deploy\solabs-qm.ear\" folder and open "solabs-qm.war" with 7-zip.
- 22. Add both the modified "picketlink.xml" and "context.xml" file to the "solabs-qm.war\WEB-INF\" folder.
- 23. Close the "solabs-qm.war" file currently opened in 7-zip.
- 24. Copy the certificate file for the Azure Entreprise App (sent by the customer) in the "setup" folder.
- 25. Open a command prompt inside the "setup" folder.
- 26. Execute this command (replace "SAML.cert" with the name of the certificate file and "KEYSTORE\_PASS" with the right keystore password):

| java\bin\keytool.exe - | noprompt   | -importcert  | -alias  | saml-azure-co | ertificate | -file | "SAML.cert" | -keystore |
|------------------------|------------|--------------|---------|---------------|------------|-------|-------------|-----------|
| "/server/server/sola   | abs-qm/con | f/SolabsQM.k | eystore | e" -storepass | KEYSTORE_  | PASS  |             |           |

- 27. As a precautionary measure, delete the <INSTALL\_DIR>/server/server/solabs-qm/tmp directory.
- 28. Start the SOLABS QM instance service.
- 29. If the configurations had to be updated (Step 12 and 15), make sure to update the CSC documentation for the matching instance.

## 3. COMMENTS